## คู่มือการใช้งานบริการขอหนังสือรับรองเงินเดือนออนไลน์

้ในการขอหนังสือรับรองเงินเดือนออนไลน์ สามารถเลือกเข้าใช้งานได้ ๒ ช่องทางดังนี้

- ๑. ช่องทางสมาชิกไลน์ OA สพม.มหาสารคาม
  - ๑.๑ โดยต้องเข้าแอพพิเคชั่นไลน์ แล้วเพิ่มเติมตามไลน์ ID @๖๖๔byljk เมื่อเพิ่มเพื่อนแล้ว จะมีเมนู ให้เลือกที่ บริการหนังสือรับรองเงินเดือนออนไลน์ ดังภาพ
     ๑.๒ เมื่อกดที่เมนูแล้ว จะปรากฏหน้าต่าง Google Form ให้ดำเนินการบันทึกข้อมูลรายละเอียดให้ครบถ้วน ถูกต้อง จากนั้น กดส่ง
  - ๑.๓ เมื่อเจ้าหน้าที่ได้รับคำร้องขอ จะดำเนินการจัดทำหนังสือรับรองเงินเดือนให้ผู้ที่ยื่นคำขอ และจัดเตรียมเอกสารไว้ให้ ตามวันที่ที่แจ้งความประสงค์เข้ามารับ

ต่อไป

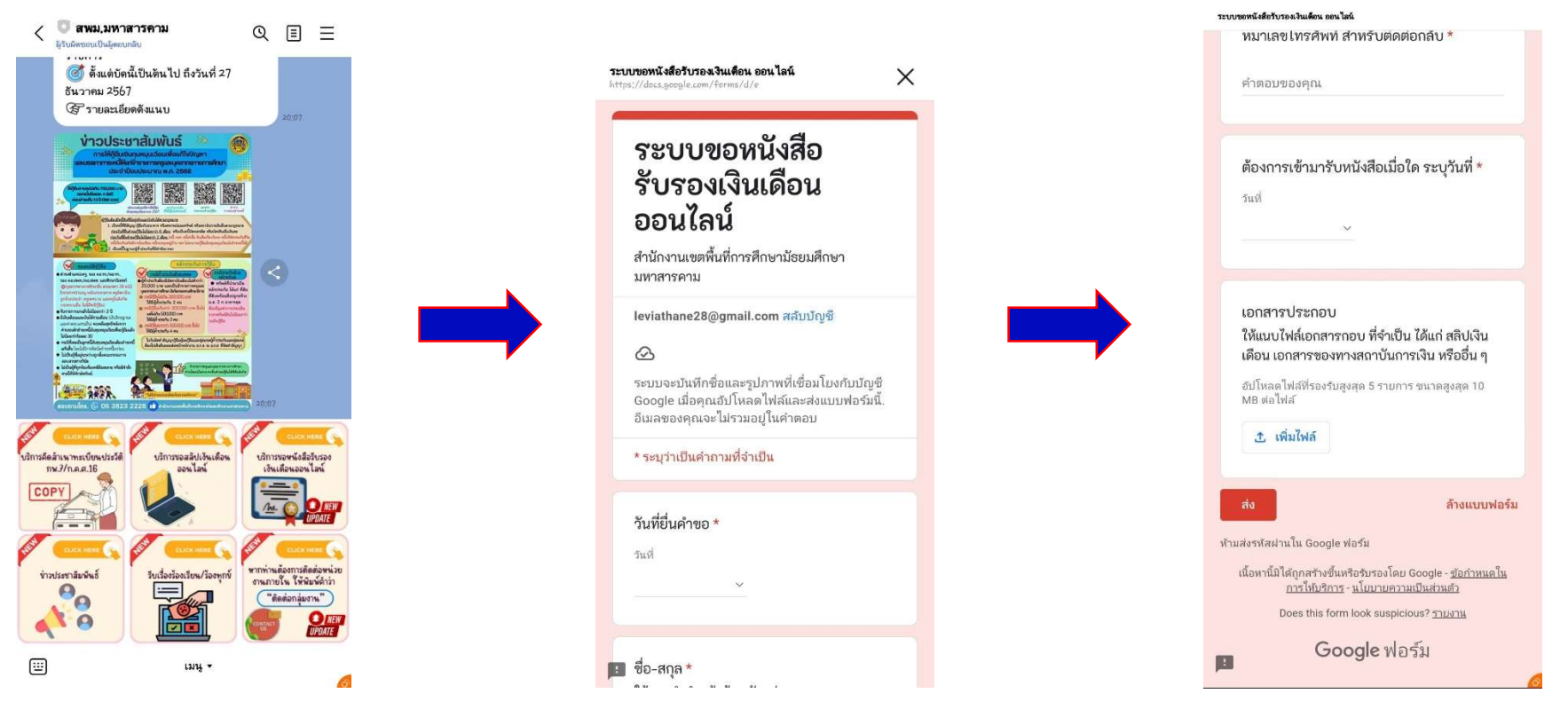

## คู่มือการใช้งานบริการขอหนังสือรับรองเงินเดือนออนไลน์

ในการขอหนังสือรับรองเงินเดือนออนไลน์ สามารถเลือกเข้าใช้งานได้ ๒ ช่องทางดังนี้

๒. ช่องทาง URL https://forms.gle/fMji5upKnB2W51DYA

๒.๑ เข้า Browser แล้วพิมพ์ URL : https://forms.gle/fMji5upKnB2W51DYA ดังภาพ

๒.๒ ให้ดำเนินการบันทึกข้อมูลรายละเอียดให้ครบถ้วน ถูกต้อง จากนั้น กดส่ง

๒.๓ เมื่อเจ้าหน้าที่ได้รับคำร้องขอ จะดำเนินการจัดทำหนังสือรับรองเงินเดือนให้ผู้ที่ยื่นคำขอ และจัดเตรียมเอกสารไว้ให้ ตามวันที่ที่แจ้งความประสงค์เข้ามารับต่อไป

| <ul> <li>C</li> <li>C</li></ul> | 👻 🛄 รรรมรองหนึ่งสือสารองส่วนรอดไป 🗙 +                         | - ø ×                   |
|----------------------------------------------------------------------------------------------------|---------------------------------------------------------------|-------------------------|
|                                                                                                    | ← → C S docs.google.com/forms/d/e/1FAIpQLSetdhDF_xp           | 🖈 😆 🖸 🔮 E               |
| デビレルののれびく構成の方しのついいでいいのかいのないのないいのないのないのないのないのないのないのないのないのないのないのな                                                                                                    | 🔠   🧿 adminamts 🔘 AMSSสหน่าควิ 🎯 สหน้าภาษ์สินธุ์ ระด 2 🚱 AMSS | ารต์ » 📋 บ้านาร์กร้องมอ |
| สมารและเหลาะเป็นของ 5 มาการ รายการ รายการ รายการ รายการ รายการ รายการ รายการ รายการ รายการ รายการ รายการ รายการ<br>ซึ่ง-สกุล *<br>ซึ่ง-สกุล *                                                                                                    |                                                               |                         |
| المالي         المالي         المال                                                                                                    |                                                               | 8<br>U                  |